## Procedura zgłaszania naruszeń przez aplikację GlobaLeaks Grupie Lubawa

- 1. Jeśli chcą mieć Państwo pewność anonimowości, nie rejestrujcie zgłoszeń z komputerów i sieci firmowych. Komputery Grupy Lubawa są wyposażone w narzędzia monitorujące, które mogą ułatwić ustalenie tożsamości zgłaszającego.
- 2. Z dowolnej przeglądarki internetowej wchodzimy na stronę https://sygnalista.grupalubawa.pl

| <ul> <li>Ostrzeżenie</li> <li>Rekomendujemy wejście na tę stronę przez przeglądarkę obsługującą sieć Tor, która chroni Twoją anonimowość.</li> <li>Pobierz przeglądarkę Tor</li> <li>Potem skopiuj i wklej ten adres do Tor Browser: unlj4nd55nvetrogl2opslesrjuplhwkwax4swn6o3jyevo5zaiwiuad.onion</li> </ul> |        |   |
|----------------------------------------------------------------------------------------------------|--------|---|
| Grupa Lubawa                                                                                                    | Polski | ~ |
| Wyślij zgłoszenie                                                                                                    |        |   |
| Wysłałeś / wysłałaś już zgłoszenie? Wprowadź jego kod.<br>Logowanie                                                                                                    |        |   |
|                                                                                                    |        |   |

213.77.41.105

Powered by GlobaLeaks

- 3. Jeśli chcemy zachować pełną anonimowość, a w szczególności utrudnić śledzenie urządzeń, adresów IP z których przesyłamy zgłoszenie, instalujemy **Przeglądarkę Tor**:
  - 1. Pobieramy przeglądarkę ze strony <u>https://www.torproject.org/download/</u>.

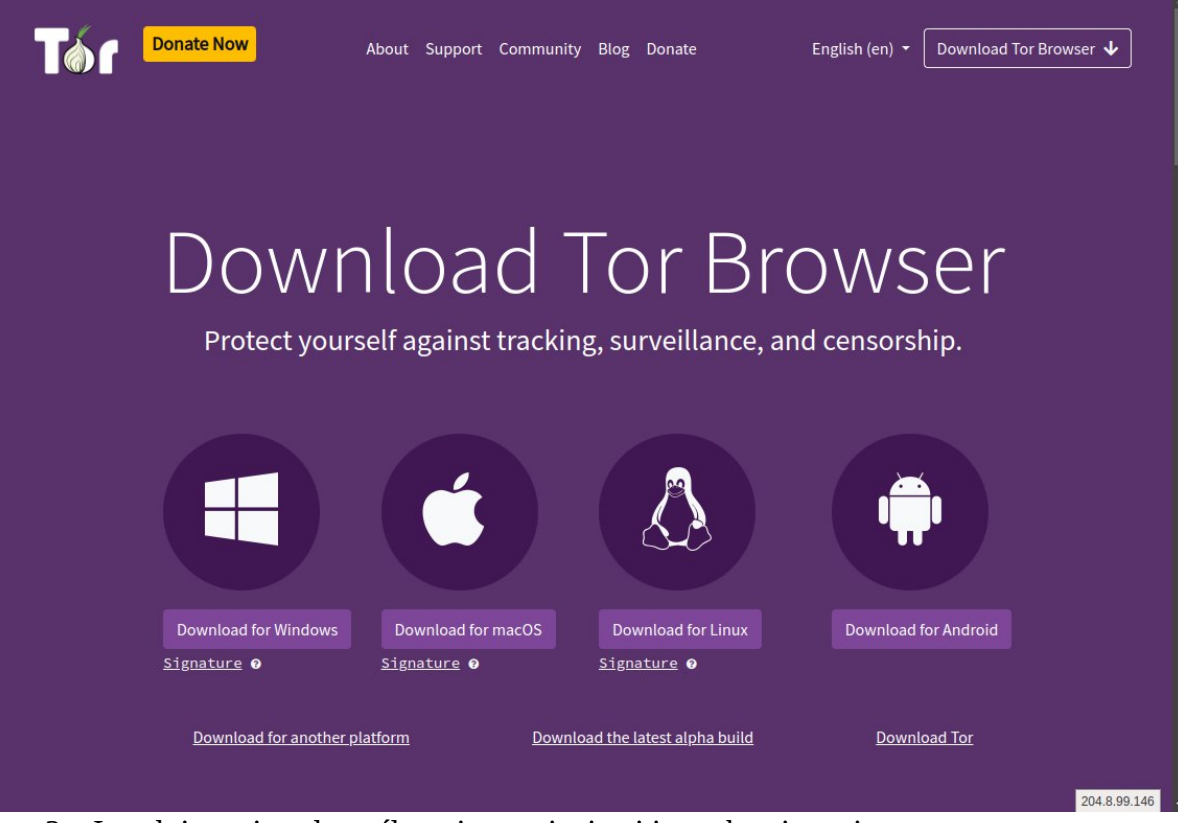

- 2. Instalujemy ją z domyślnymi ustawieniami i uruchamiamy ją.
- 3. Włączamy automatyczne łączenie z siecią Tor i klikamy Połącz.

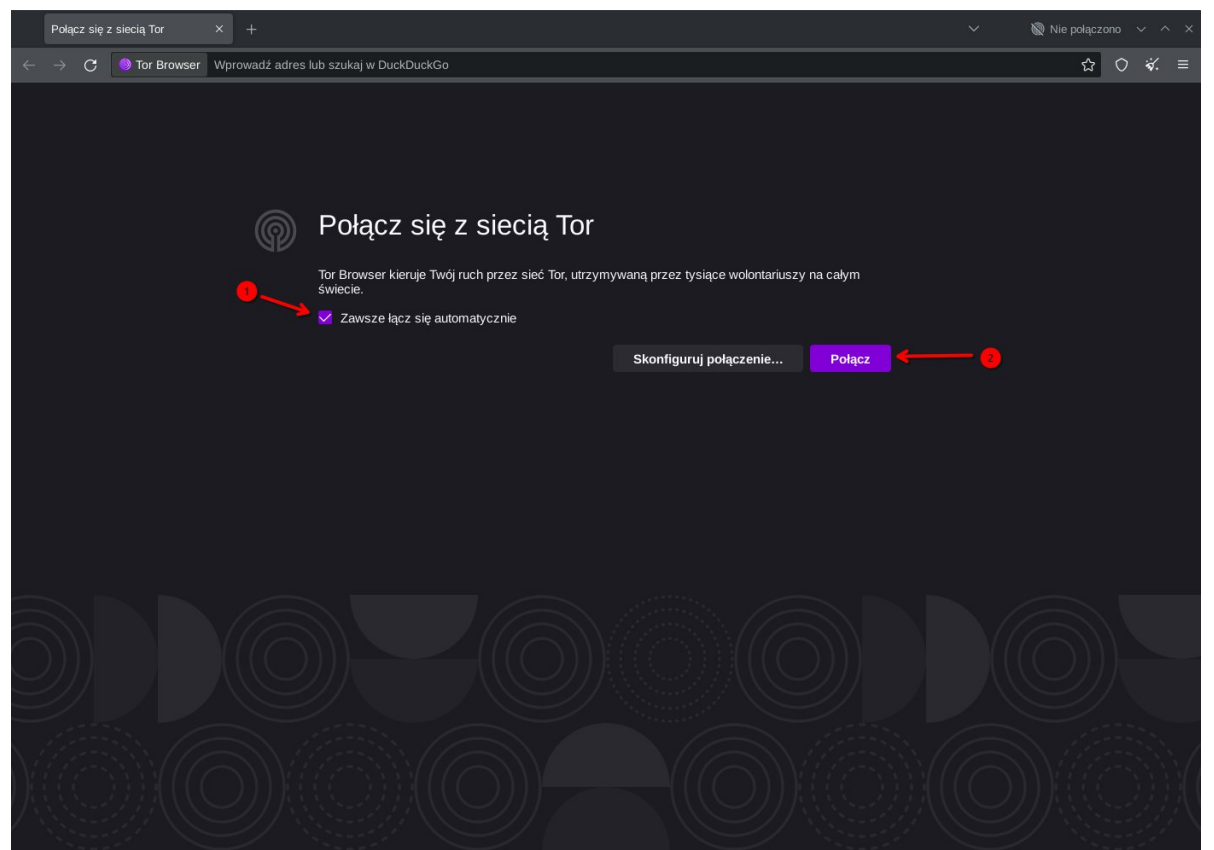

4. **Upewniamy się, że przeglądarka podłączyła się do sieci Tor. Jeśli połączenie nie zadziała, nie będzie można zagwarantować anonimowości zgłoszenia.** Tło podłączonej przeglądarki zmienia kolor na fioletowy, znika też znacznik **Nie połączono** z górnego lewego rogu.

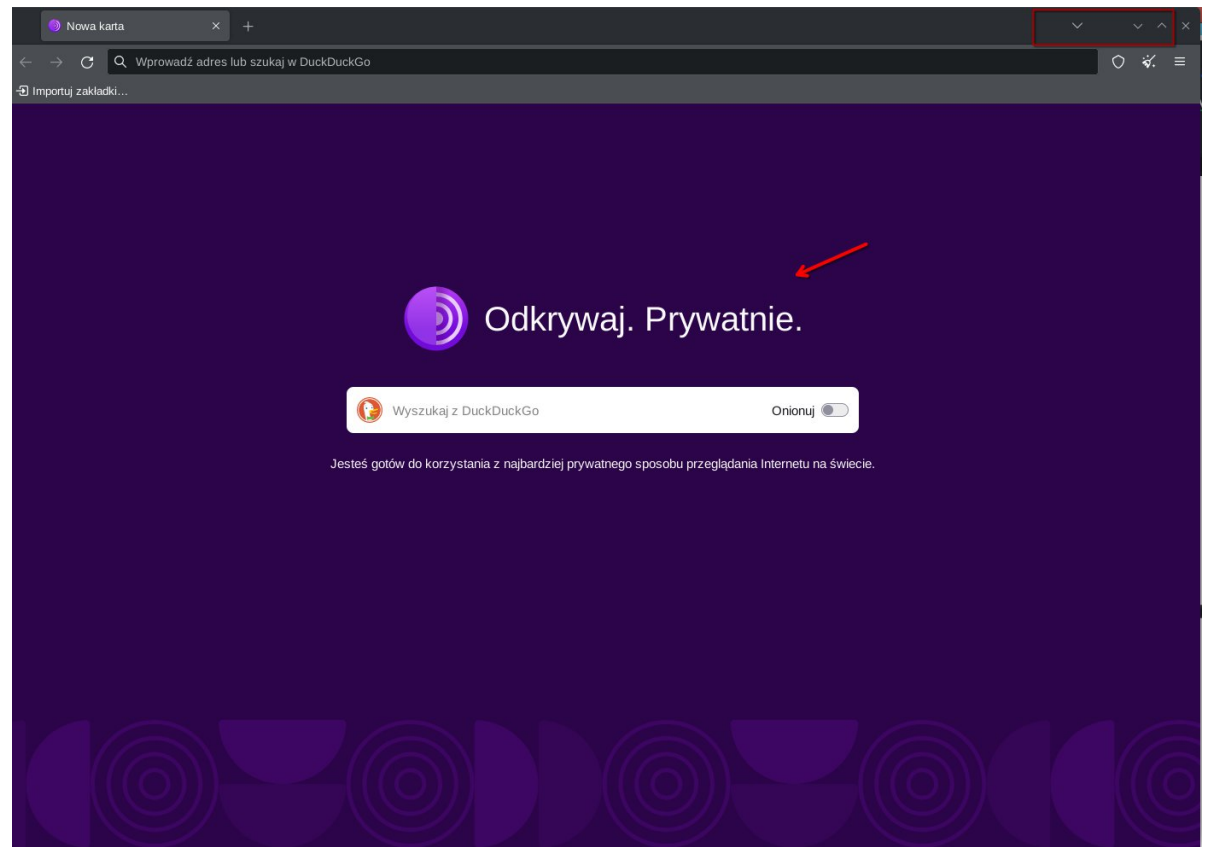

5. Z wcześniej otwartego okna przeglądarki kopiujemy adres w sieci Tor i wklejamy go do paska adresu przeglądarki Tor, po czym oczekujemy na połączenie:

| <ul> <li>Ostrzeżenie</li> <li>Rekomendujemy wejście na tę stronę przez prz<br/><u>v</u> Pobierz przeglądarkę Tor</li> </ul> | zeglądarkę obsługującą sieć Tor, która chroni Twoją anonimowość. |        |  |
|----------------------------------------------------------------------------------------------------|------------------------------------------------------------------|--------|--|
| Potem skopiuj i wklej ten adres do Tor Browser                                                                              | unlj4nd55nvetrogl2opslesrjuplhwkwax4swn6o3jyevo5zaiwiuad.onion   |        |  |
| Grupa Lubawa                                                                                                    | Wyślij zgłoszenie                                                | Polski |  |
| v                                                                                                    | Vysłałes / wysłałas juz zgłoszenie? Wprowadz jego kod.           |        |  |
|                                                                                                    | Logowanie                                                        |        |  |
| 213.77.41.105                                                                                                    | Powered by GlobaLeaks                                            |        |  |

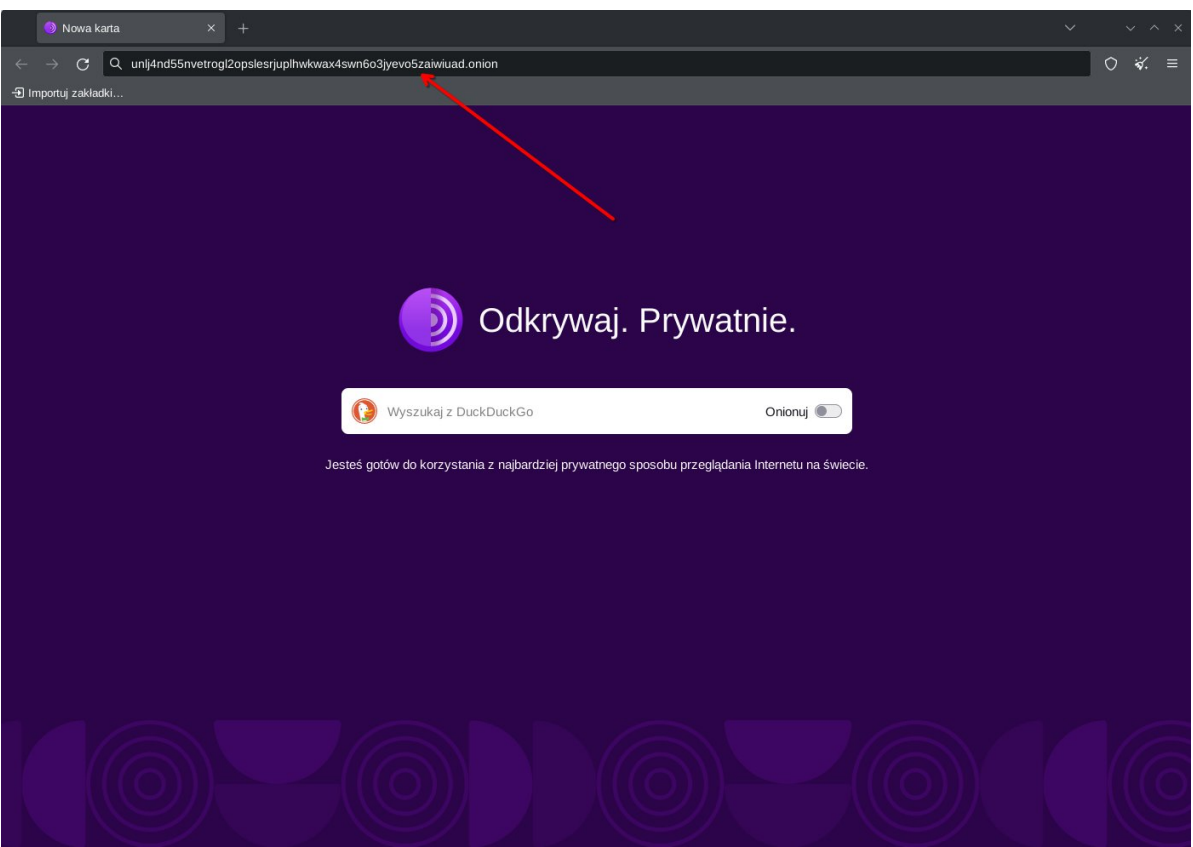

- 6. Oczekujemy na załadowanie strony. Anonimowość połączenia potwierdza:
  - 1. Brak ostrzeżenia na górze strony,

| 2. Zhacznik bezpiecz                                                                    | nego politezenia                                                    |        |
|-----------------------------------------------------------------------------------------|---------------------------------------------------------------------|--------|
| 🕄 Grupa Lubawa × +                                                                      |                                                                     |        |
| $\leftarrow$ $\rightarrow$ C $[ \mathfrak{U} ] $ unlj4nd55nvetrogl2opslesrjuplhwkwax4st | wn6o3jyevo5zaiwiuad.onion/#/                                        | ☆ 〇    |
| <                                                                                       | •                                                                   | Polski |
| Grupa Lubawa                                                                            |                                                                     |        |
|                                                                                         | Wyślij zgłoszenie                                                   |        |
|                                                                                         | Wystateś / wystataś już zgłoszenie? Wprowadź jego kod.<br>Logowanie |        |
|                                                                                         |                                                                     |        |
|                                                                                         |                                                                     |        |
|                                                                                         |                                                                     |        |
|                                                                                         |                                                                     |        |
|                                                                                         |                                                                     |        |
|                                                                                         |                                                                     |        |

2. Znacznik bezpiecznego połączenia

- Powered by GlobaLeaks
- 4. Po wejściu na stronę (niezależnie od sposobu połączenia) procedurę rejestracji zgłoszenia rozpoczynamy od kliknięcia przycisku **Wyślij zgłoszenie**.

|    | Grupa Lubawa X +                                                           |        |         | × |
|----|----------------------------------------------------------------------------|--------|---------|---|
|    | → C 🕅 💩 unlj4nd55nvetrogl2opslesrjuplhvkwax4swn6o3jyevo5zai/viuad.onion/#/ | ٢      | ÷\$⁄. ≣ | = |
|    |                                                                            | Polski | -       |   |
|    |                                                                            |        |         |   |
| Gr | rupa Lubawa                                                                |        |         |   |
|    | Wyślij zgłoszenie                                                          |        |         |   |
|    | Wysłateś / wystataś już zgłoszenie? Wprowadż jego kod.<br>Logowanie        |        |         |   |
|    |                                                                            |        |         |   |
|    |                                                                            |        |         |   |
|    |                                                                            |        |         |   |
|    |                                                                            |        |         |   |
|    |                                                                            |        |         |   |
|    |                                                                            |        |         |   |
|    |                                                                            |        |         |   |
|    |                                                                            |        |         |   |
|    |                                                                            |        |         |   |
|    |                                                                            |        |         |   |

Powered by GlobaLeaks

5. Następnie, wybieramy kanał zgłoszenia, w zależności od tego, kogo dotyczą:

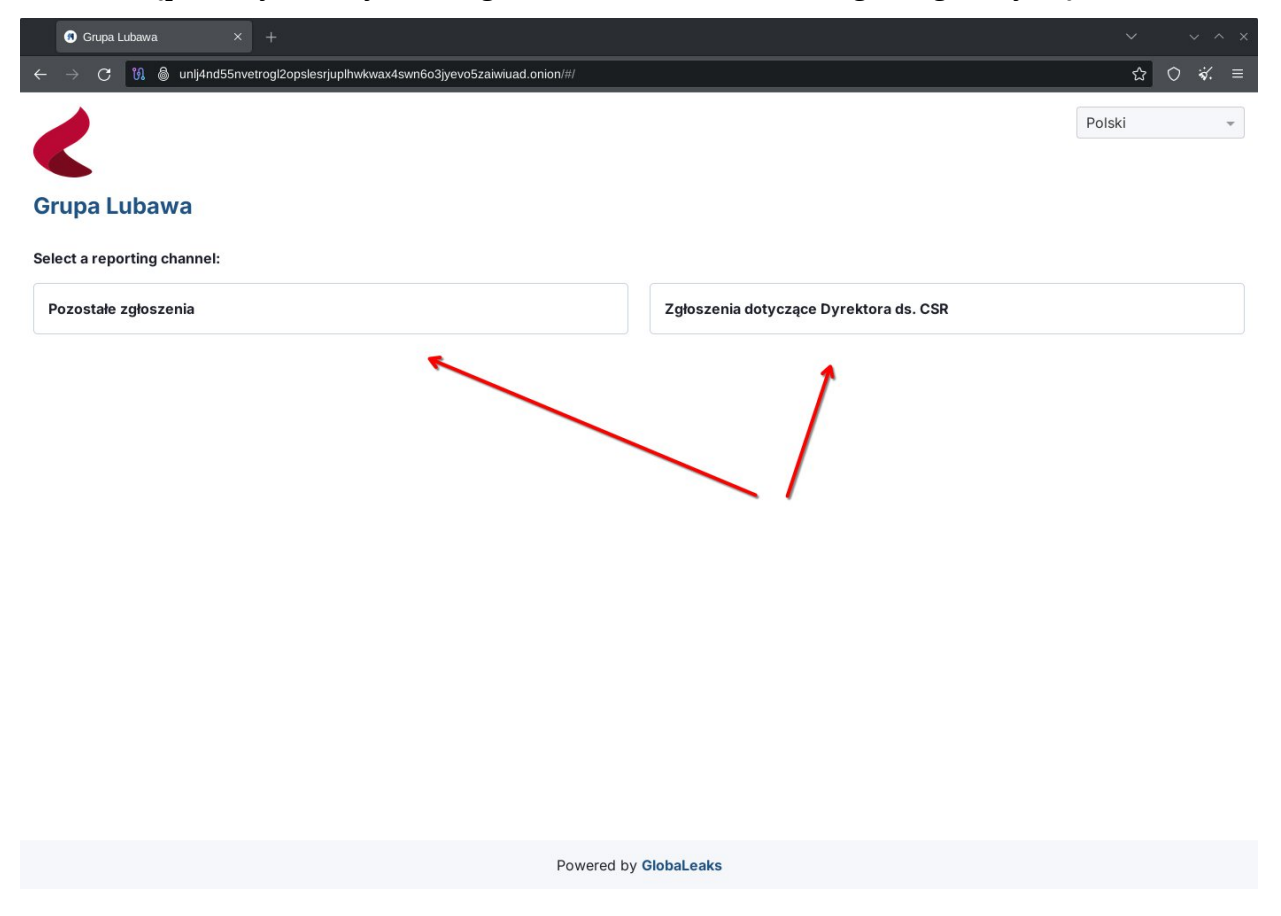

6. Po wybraniu kanału zgłoszenia wypełniamy formularz opisujący naturę zgłoszenia. Po jego poprawnym wypełnieniu klikamy **Wyślij** 

|     | G Grupa Lubawa × +                                                        |   |   |    |     |
|-----|---------------------------------------------------------------------------|---|---|----|-----|
|     | → C 🕅 💩 unlj4nd55nvetrogl2opslesrjuplhwkwax4swn6o3jyevo5zaiwiuad.onion/#/ | ☆ | 0 | ₩. |     |
| G   | rupa Lubawa                                                               |   |   |    |     |
| De  |                                                                           |   |   |    |     |
| PU. |                                                                           |   |   |    |     |
| Po  | dsumuj swoje zgłoszenie w kilku słowach.                                  |   |   |    |     |
|     |                                                                           |   |   |    |     |
| Ор  | isz szczegółowo swoje zgłoszenie. *                                       |   |   |    |     |
|     |                                                                           |   |   |    |     |
|     |                                                                           |   |   |    | h.  |
| Gd  | zie miały miejsce te zdarzenia? Kiedy miały miejsce te zdarzenia?         |   |   |    |     |
|     |                                                                           |   |   |    |     |
| Jal | ki jest Pana(-i) udział w zgłaszanych zdarzeniach? *                      |   |   |    |     |
|     |                                                                           |   |   |    |     |
| Cz  | y ma Pan(i) dowody na poparcie zgłoszenia? *                              |   |   |    |     |
|     |                                                                           |   |   |    |     |
| Cz  | y zgłosił(a) Pan(i) zdarzenia innej organizacji i/lub osobom? *           |   |   |    |     |
|     |                                                                           |   |   |    |     |
| Jal | ki rezultat chciałby(-aby) Pan(i) uzyskać z naszym wsparciem? *           |   |   |    |     |
|     |                                                                           |   |   |    |     |
|     |                                                                           |   |   |    | lie |
|     |                                                                           |   |   |    |     |
| Ľ   | vysij                                                                     |   |   |    |     |
|     | Powered by Clebal cake                                                    |   |   |    |     |

 Zostaniemy przekierowani na stronę potwierdzenia zgłoszenia, na której otrzymamy kod potwierdzenia. Należy go zapisać w bezpiecznym miejscu, można go też wydrukować. Bez kodu potwierdzenia nie będzie możliwe sprawdzenie aktualnego stanu zgłoszenia ani jakakolwiek związana z nim komunikacja!

| Grupa Lubawa - Dostaliśmy × +                                                                                                    | ~                          | ~              | · ^ | × |
|----------------------------------------------------------------------------------------------------|----------------------------|----------------|-----|---|
| C 10 Sunj4nd55nvetrogl2opslesrjuplhwkwax4swn6o3jyevo5zaiwiuad.onion/#/                                                                               | ☆                          | 0              | ¥.  |   |
| [+ Wyloguj                                                                                                    | Polski                     |                |     | Ŧ |
| Grupa Lubawa - Dostaliśmy twoje zgłoszenie<br>Dziękujemy. Dostaliśmy twoje zgłoszenie Spróbujemy się skontaktować z tobą tak szybko, jak to możliwe. |                            |                |     |   |
| Zapamiętaj swój kod potwierdzenia dla tego zgłoszenia.                                                                                               |                            |                |     |   |
| Użyj 16-cyfrowego kodu potwierdzenia by się zalogować. Pozwoli ci on zobaczyć każdą wiadomość, którą ci wysłaliśmy, a także dodać dodatku<br>Zoba    | owe informa<br>cz swoje zg | cje.<br>Ioszer | nie |   |
|                                                                                                    |                            |                |     |   |

Powered by GlobaLeaks

8. Po zapisaniu zgłoszenia można w dowolnym momencie sprawdzić jego stan, dodać komentarze i przesłać pliki z informacjami uzupełniającymi. W tym celu na stronie startowej należy w polu pod napisem **Wysłałeś / wysłałaś już swoje zgłoszenie** wprowadzić kod z kroku 7 i kliknąć przycisk **Logowanie**.

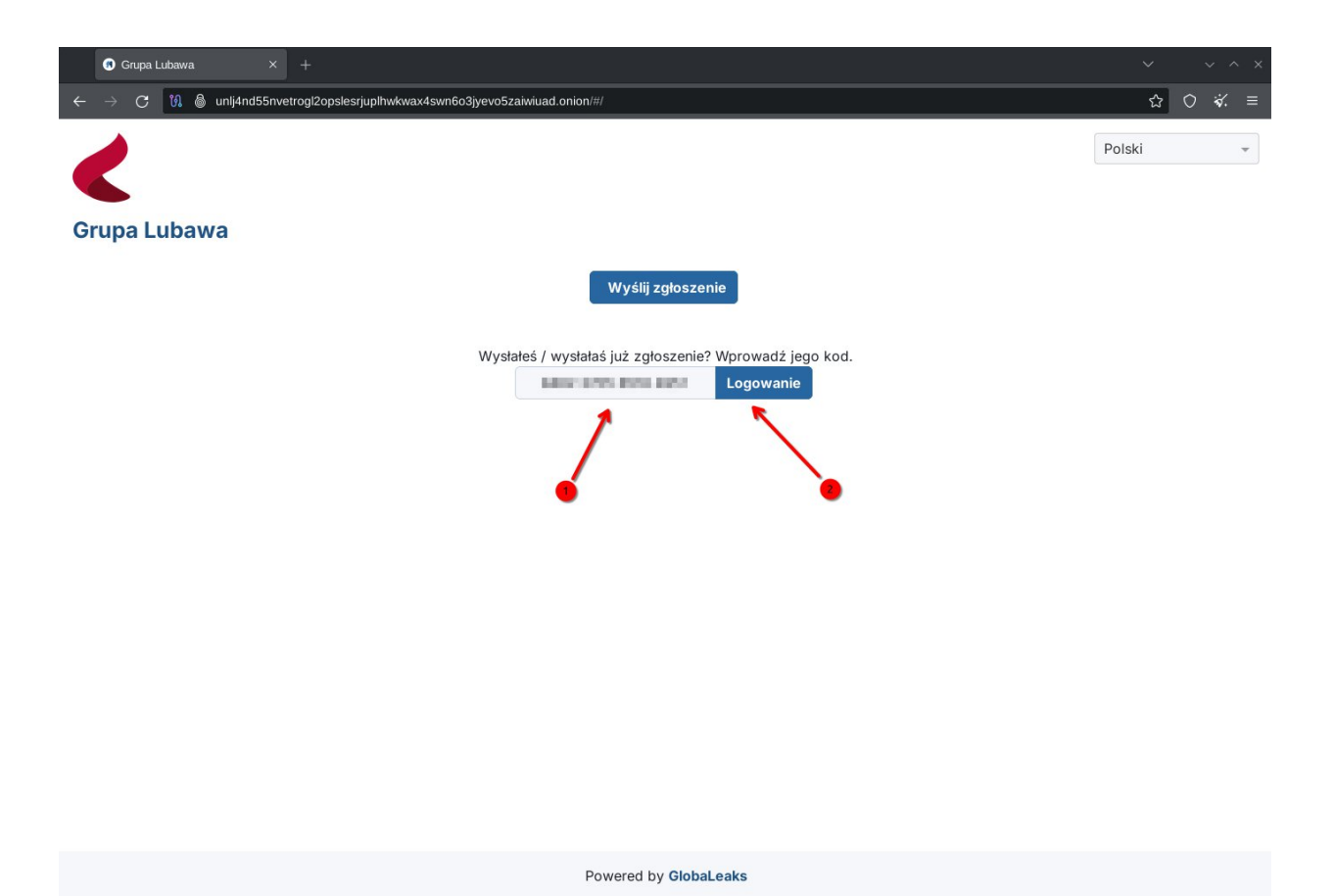

- 9. Po chwili załaduje się strona podsumowująca zgłoszenie, na której można zobaczyć:
  - 1. Aktualny stan zgłoszenia
  - 2. Przejrzeć udzielone wcześniej odpowiedzi.
  - 3. Przesłać pliki związane ze zgłoszeniem
  - 4. Wysłać komentarz (poprzez formularz z przyciskiem Wyślij).

| 🖲 Grupa Lubawa × +                                                                         |                              |                           |                    | ~ ~ ~ ×  |
|--------------------------------------------------------------------------------------------|------------------------------|---------------------------|--------------------|----------|
| ← → C 🕅 🌢 unlj4nd55nvetrogl2opslesrjuplhwkwax4sw                                           | vn6o3jyevo5zaiwiuad.onion/#/ |                           |                    | ☆ ◇ ☆. ≡ |
|                                                                                            |                              |                           | [+ Wyloguj         | Polski 👻 |
|                                                                                            |                              |                           |                    |          |
| Grupa Lubawa                                                                               |                              |                           |                    |          |
|                                                                                            |                              |                           |                    |          |
|                                                                                            |                              |                           |                    |          |
|                                                                                            | ID: 643c906c-63              | f3-4b81-9b93-8c128443ea01 |                    |          |
| Channel                                                                                    | O Data                       | Ostatnia aktualizacja     | 🛛 Data wygaśnięcia | O Status |
| Zgłoszenia dotyczące Zarządów Grupy                                                        | 29-08-2024 06:52             | 29-08-2024 07:05          | 30-08-2027         | 0 Opened |
|                                                                                            |                              |                           |                    |          |
| Odpowiedzi ankiety                                                                         |                              |                           |                    | ^        |
| Podsumuj swoje zgłoszenie w kilku słowach.<br>Testowe zgłoszenie                           |                              |                           |                    |          |
| Opisz szczegółowo swoje zgłoszenie.<br>Testowy opis                                        |                              |                           |                    |          |
| Gdzie miały miejsce te zdarzenia?<br>Tutaj                                                 |                              | •                         |                    |          |
| Kiedy miały miejsce te zdarzenia?<br>wczoraj                                               |                              |                           |                    |          |
| Jaki jest Pana(-i) udział w zgłaszanych zdarzeniach?<br>To pogłoska, którą słyszałem(-am). |                              |                           |                    |          |
| Czy ma Pan(i) dowody na poparcie zgłoszenia?<br>Tak                                        |                              |                           |                    |          |
| Prosimy o załączenie dowodów na poparcie zgłoszen<br>2024 Prezentacja I.pdf 🧿 🛓            | ia.                          |                           |                    |          |
| Prosimy o szczegółowe opisanie dowodów                                                     |                              |                           |                    |          |

| 🖲 Grupa Lubawa 🛛 🗙 🕂                                                 |                           |                       |                 |                  |
|----------------------------------------------------------------------|---------------------------|-----------------------|-----------------|------------------|
| $ ightarrow {f C}$ $[ rak{N} \ \ \ \ \ \ \ \ \ \ \ \ \ \ \ \ \ \ \$ | srjuplhwkwax4swn6o3jyevo5 | zaiwiuad.onion/#/     |                 | ☆ 〇 ¥. 1         |
| ałączniki                                                            |                           |                       |                 | ^                |
| Nazwa pliku                                                          | Pobierz                   | Data Wysłania         | Тур             | Rozmiar Pliku    |
| 2024 Prezentacja I.pdf                                               | ×                         | 29-08-2024 06:52      | application/pdf | 1.41 MB          |
| Załaduj Wybierz lub przeciągnij p                                    | blik.                     |                       |                 |                  |
| omentarze                                                            |                           |                       |                 | ^                |
| ● Wyślij                                                             |                           |                       |                 | 0/4096           |
| Jacek Jackowiak<br>Jest w trakcie procedowania.                      |                           |                       |                 | 29-08-2024 07:05 |
| Sygnalista<br>Co się dzieje z moim zgłoszeniem?                      |                           |                       |                 | 29-08-2024 07:05 |
| Jacek Jackowiak<br>Status: Opened                                    |                           |                       |                 | 29-08-2024 07:04 |
|                                                                      |                           | Powered by GlobaLeaks | S               |                  |